# PhotoFiltre: Il pleut dans mon cadre

# **Logiciels: PhotoFiltre et UnFREEz**

Pour faire ce tutoriel il faut:

### -2 masques que vous trouverez dans mon article

# - Un cadre de votre création

Enregistrer les masques dans le dossier "Mask" de PhotoFiltre:

#### Poste de Travail / Disque C: / Program Files / PhotoFiltre / Masks

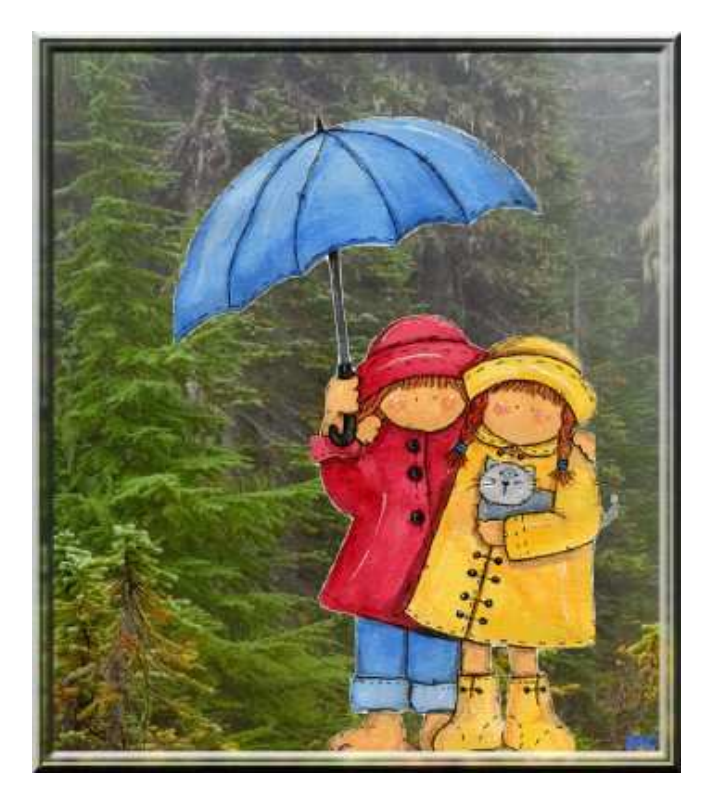

Ouvrir votre cadre dans PhotoFiltre

Avec l'outil **Sélection** sélectionner l'intérieur du cadre.

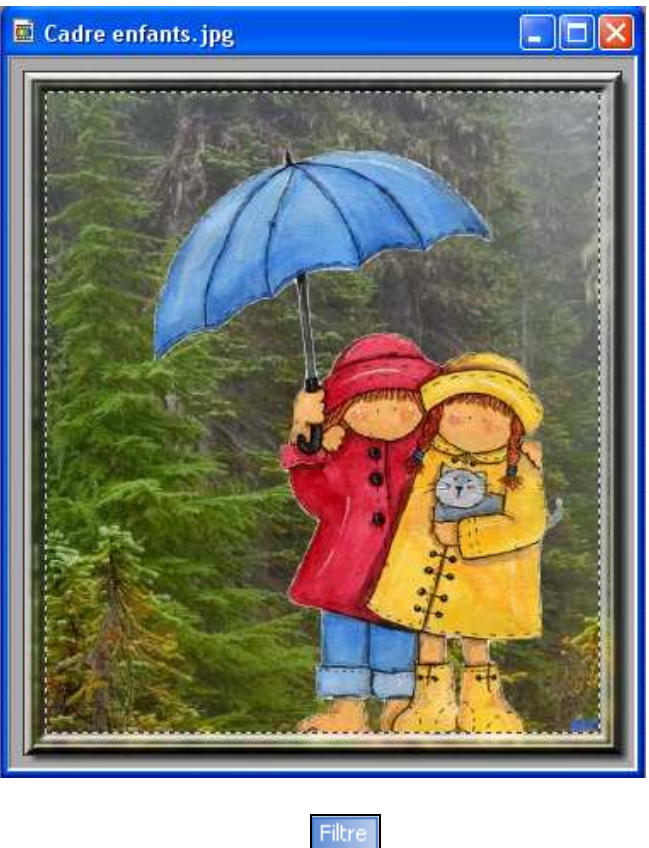

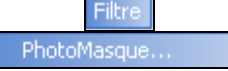

# Voici comment configurer la fenêtre Masque:

| F                                                         | PhotoMasque      |                                                                              | × |
|-----------------------------------------------------------|------------------|------------------------------------------------------------------------------|---|
| Cliquer sur le petit<br>dossier pour<br>choisir un masque | Masque<br>Pluie1 | Paramètres<br>Opacité : Couleur :<br>100 • • • • • • • • • • • • • • • • • • |   |
|                                                           | Aperçu           | Ok Annuler                                                                   | ] |

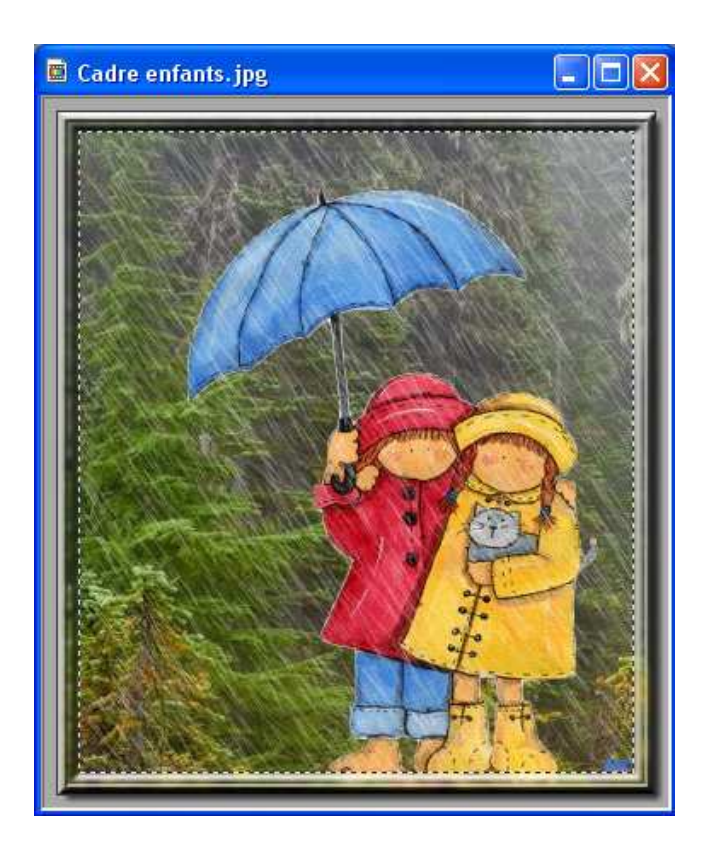

Enregistrer le cadre en .gif

Revenez à votre cadre dans PhotoFiltre **annuler** le masque pluie1 et appliquer le masque pluie 2

Eilberg

| Masque |          | Paramètres                                                      |      | 2 |  |
|--------|----------|-----------------------------------------------------------------|------|---|--|
| Pluie2 | <b>₽</b> | Opacité : Couleu<br>100 😭                                       | ır : |   |  |
|        |          | Mode :                                                          | ~    |   |  |
|        |          | Flou                                                            |      |   |  |
|        |          | Bichromie                                                       |      |   |  |
|        |          | <ul> <li>Etirer le masque</li> <li>Répéter le masque</li> </ul> |      |   |  |

Enregistrez le cadre en **.gif** 

Nos deux images sont enregistrées, fermer PhotoFiltre.

### **OUVRIR UnFREEz**

Glissez vos 2 cadres enregistrés en **.gif** dans **UnFREEz**, ne touchez à rien au niveau configuration.

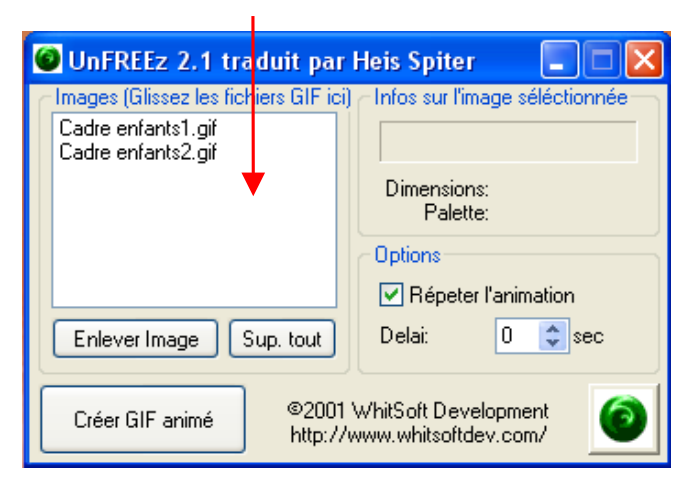

Enregistrez l'animation.

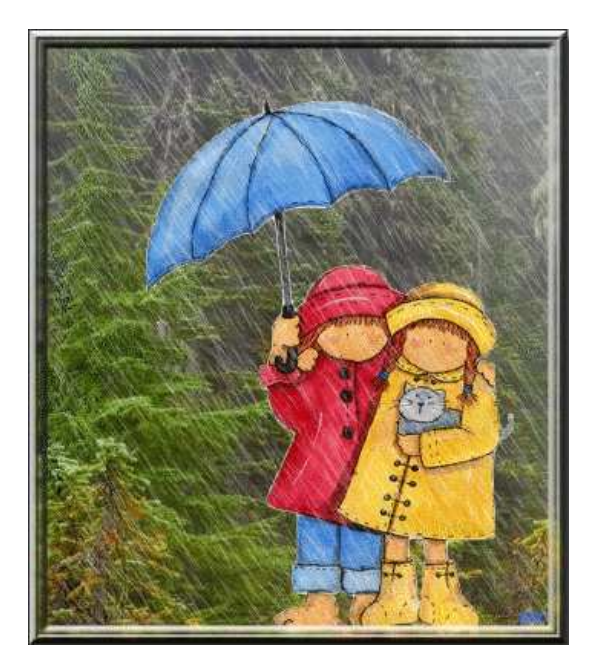

Bon travail!

MCM